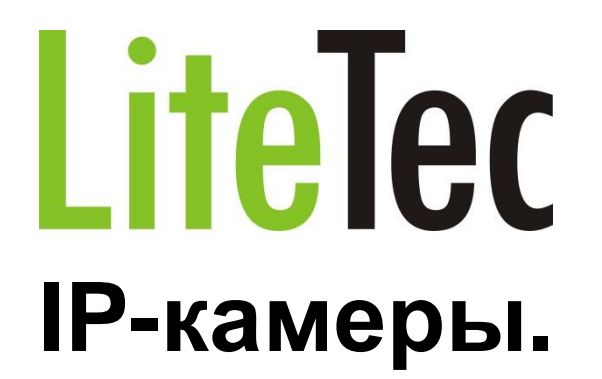

Краткое руководство пользователя.

#### Меры предосторожности и предупреждения.

- Перед началом эксплуатации камер ознакомьтесь с данным руководством.
- Данное руководство может изменяться без предупреждения.
- Установка устройства должна выполняться квалифицированным специалистом.
- В случае дымовыделения или перегрева немедленно выключите устройство.
- Следите, чтобы устройство не подвергалось сильным ударам и вибрации.
- Камера должна работать от питания тип, которого указан на корпусе. Перед включением питания проверьте напряжение.
- Не устанавливайте камеру рядом с нагревательными приборами.
- Технический осмотр и ремонт должен производить квалифицированный специалист. Не пытайтесь отремонтировать камеру самостоятельно.
- Данное руководство подходит для IP-камер LiteTec, серии CN23, CK40, CK50, RT45 SH20, SHT30, SHT40.

### Оглавление

| 1. У | /становка и подключение камеры       | 4  |
|------|--------------------------------------|----|
| 1.1. | . Подключение камеры                 | 4  |
| 1.2. | . Настройка сети                     | 4  |
| 1.3. | в. Вход в камеру                     | 7  |
| 2. П | Тримеры настройки камер LiteTec в ПО | 10 |
| 2.1. | . Подключение в ПО Линия.            | 10 |
| 2.2. | . Подключение в ПО Интеллект         | 11 |

## 1. Установка и подключение камеры.

#### 1.1. Подключение камеры.

- Подключите питание к камере. Используйте блок питания 12В или LAN-кабель с РоЕ (уточняйте поддержку РоЕ в спецификациях камер).
- Подключите к компьютеру или к коммутатору LAN-кабелем.

#### Возможные схемы подключения:

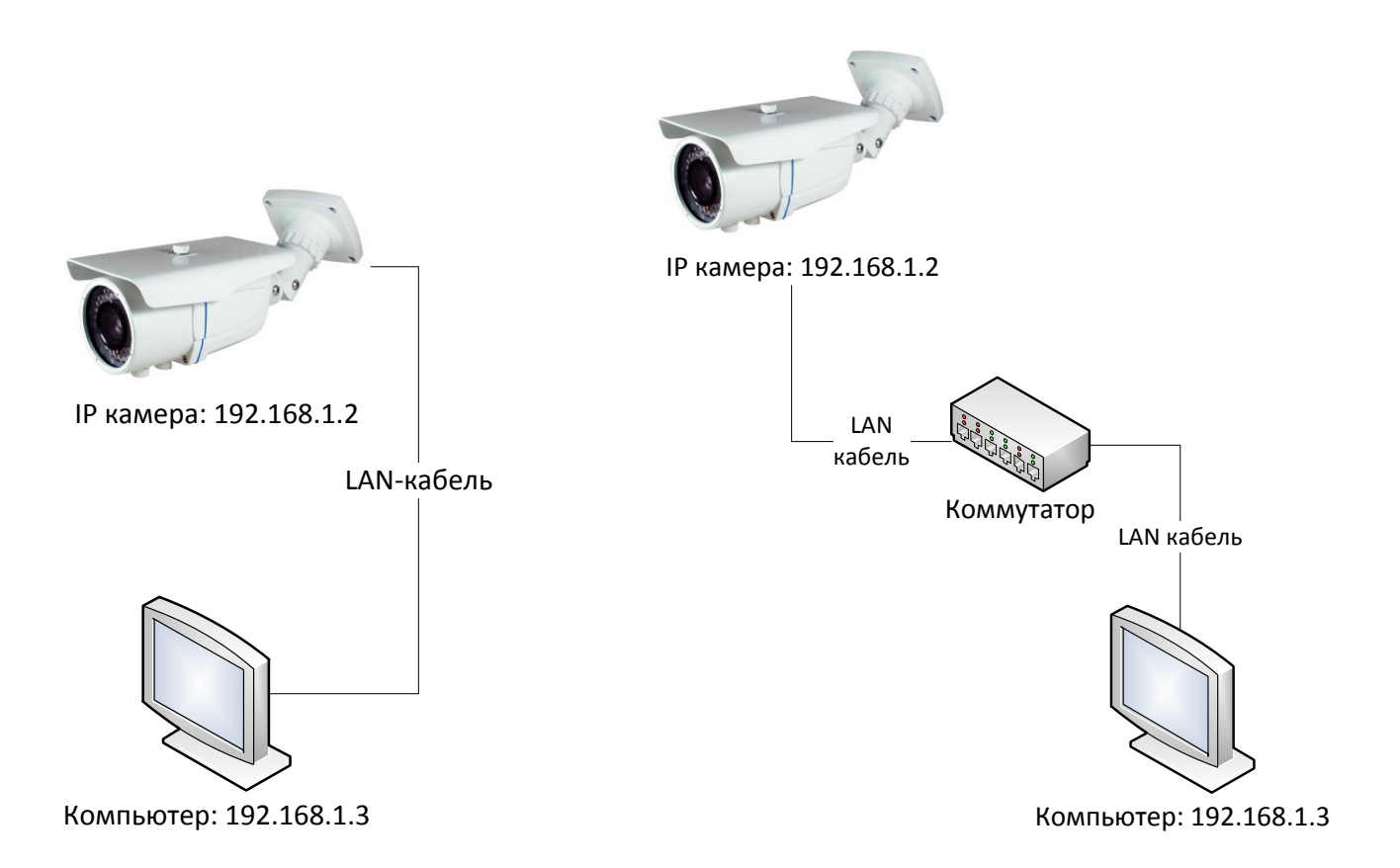

#### 1.2. Настройка сети.

Для корректного доступа к камере, компьютер и камера должны находиться в одно и том же сегменте сети (подсети). Устройства находятся в одной подсети, когда их IP адрес отличается только последними цифрами. На схемах выше видно, что камера имеет IP адрес: 192.168.1.2 (адрес по умолчанию), а компьютер 192.168.1.3, таким образом, камера и компьютер находятся в одной подсети.

#### Примечание:

Все камеры по умолчанию имеют адрес 192.168.1.2.

Имя пользователя и пароль по умолчанию admin/admin.

#### • Настройка IP адреса компьютера.

Шаг 1: Откройте центр управления сетям и общим доступом.

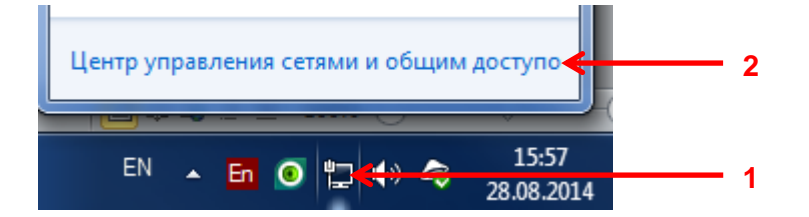

Шаг 2: Откройте свойства подключения.

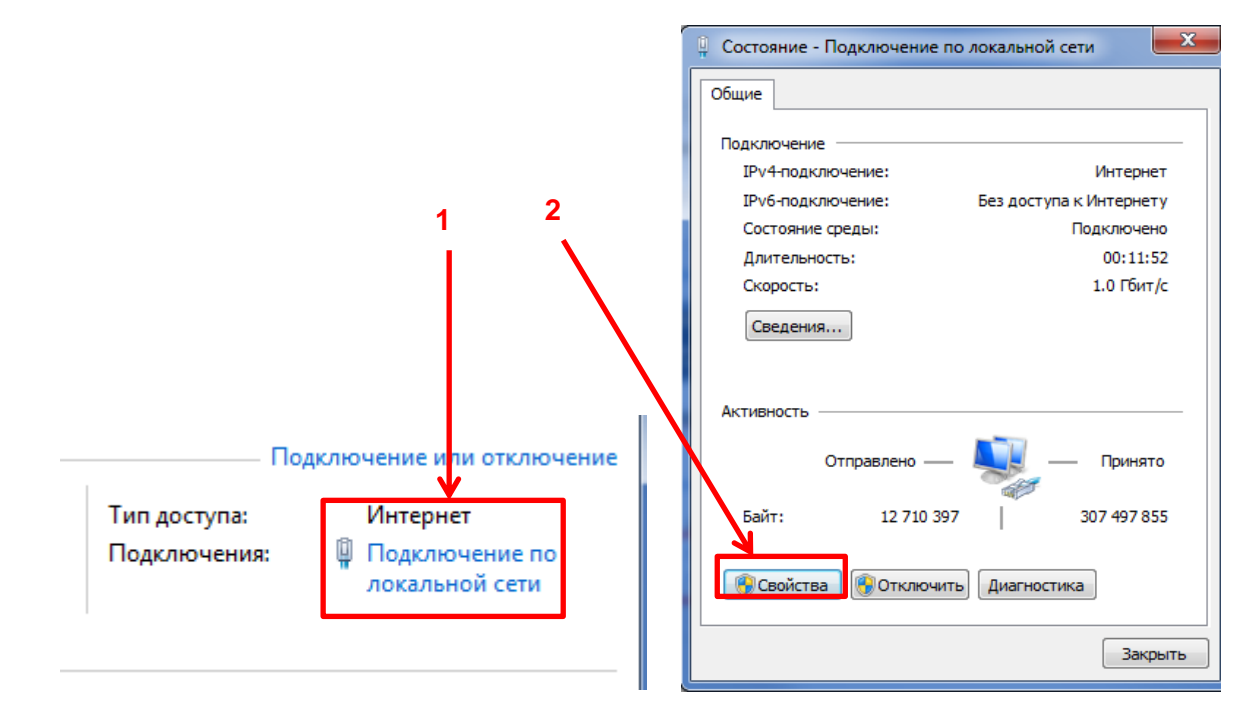

Шаг 3: Откройте свойства протокола интернета версии 4(TCP/IPv4).

|                                                                                                    | ключение через:<br>Qualcomm Athero                                                                                                    | s AR8161/8165 PC                                                                                                    | I-E Gigabit Ethernet (                                              |  |
|----------------------------------------------------------------------------------------------------|----------------------------------------------------------------------------------------------------|----------------------------------------------------------------------------------------------------|---------------------------------------------------------------------|--|
| Отм                                                                                                    | еченные компонен                                                                                                    | ты используются                                                                                                    | Настроить<br>этим подключением:                                     |  |
|                                                                                                    | <ul> <li>Клиент для се</li> <li>Планировщик</li> <li>Служба достуг</li> <li>Протокол Инт</li> <li>Протокол Инт</li> <li>Драйвер в/в т</li> <li>Ответчик обна</li> </ul> | тей Microsoft<br>пакетов QoS<br>ак Файлам и прин<br>ариета версии 4 (Т<br>ернета версии 4 (Т<br>ополога канально<br>ружения топологи | нтерам сетей Місто<br>СР./IPv4)<br>ГО уровня<br>и канального уровня |  |
| <br>Or                                                                                                    | Истановить                                                                                                    | Удалить                                                                                                    | Свойства                                                            |  |
| Описание<br>Протокол TCP/IP - стандартный протокол глобальных<br>сетей, обеспечивающий связь между различными<br>взаимодействующими сетями. |                                                                                                    |                                                                                                    |                                                                     |  |

Шаг 4: Настройте необходимый IP адрес.

| Свойства: Протокол Интернета версии 4 (ТСР/ІРv4)                                                                                                    |                                      |
|----------------------------------------------------------------------------------------------------|--------------------------------------|
| Общие                                                                                                    |                                      |
| Параметры IP могут назначаться автоматически, если сеть<br>поддерживает эту возможность. В противном случае параметры<br>IP можно получить у сетевого администратора. | Настройка параметров:                |
| Получить IP-адрес автоматически                                                                                                    | IP адрес: 192.168.1.xxx              |
| Оспользовать следующий IP-адрес:     IP-адрес:     IP-адрес:     IP-адрес:     IP-адрес:                                                                              | Маска подсети: 255.255.255.0         |
| Маска подсети: 255 . 255 . 0                                                                                                    | Шлюз: 192.168.1.1                    |
| Основной шлюз: 192.168.1.1                                                                                                    |                                      |
| Получить адрес DNS-сервера автоматически                                                                                                    | Примечание:                          |
| О Использовать следующие адреса DNS-серверов:                                                                                                    | ххх адрес должен быть в диапазоне    |
| Предпочитаемый DNS-сервер:                                                                                                    | от 1 до 254, не устанавливайте цифру |
| Альтернативный DNS-сервер:                                                                                                    | 2, которая используется камерой.     |
| Подтвердить параметры при выходе Дополнительно                                                                                                    |                                      |
| ОК Отмена                                                                                                    |                                      |

• Настройка IP адреса камеры.

Для изменения IP адреса камеры используйте утилиту Net\_Admin.

Шаг 1: Запустите утилиту Net\_Admin. Данная утилита автоматически начинает поиск при запуске и отображает все камеры независимо от того в каких подсетях компьютер и камера.

| VetAd    | Imin                                            |                  |                  |                       |                     |            |                        |            |           |              |        |                       |
|----------|-------------------------------------------------|------------------|------------------|-----------------------|---------------------|------------|------------------------|------------|-----------|--------------|--------|-----------------------|
| Se<br>Se | erver Information<br>IP:<br>Server: 192.168.1.2 | MAC:             | Se<br>2:33:B2:62 | erverPort:            | ClientPort:         | http<br>80 | pPort:                 | Cł         | nangePort |              |        |                       |
|          | IP:<br>NewIP: 192.168.1.2                       | Mask:<br>255.255 | Ga<br>1.255.0    | ateway:<br>32.168.1.1 | DNS:<br>192.168.1.1 | Ma<br>Ur   | o <b>del:</b><br>hknow |            | ChanglP   |              |        |                       |
|          | Kernel Ver: NVSS                                | _V6.8.3_2014     | OCX Ver: 5.      | 0.0.28                | ID 000080           | 1940511    | 780980601              |            | Reboot    |              |        |                       |
|          | MAC                                             | IP Address       | Mask             | Gateway               | DNS                 | Chan       | ServerPort             | ClientPort | Device    | HttpPort     | Model  | FactoryID             |
| 1        | 00:50:C2:32:81:D0                               | 192.168.0.196    | 255.255.255.0    | 192.168.0.9           | 192.168.0.1         | 1          | 3000                   | 6000       | NVS-S     | 80           | Unknow | ID0000801940501292080 |
|          |                                                 |                  |                  |                       |                     |            |                        |            |           |              |        |                       |
| Inte     | rface: AUTO                                     | •                |                  | Device:               |                     | •          | Refresh                |            | So        | t by: IP Add | lress  | •                     |

Шаг 2: Нажмите на необходимую камеру, чтобы она подсветилась синим цветом, утилита покажет сетевые настройки камеры вверху интерфейса. В данных окнах можно изменить сетевые настройки и параметры портов. Введите новый IP адрес, маску, шлюз, DNS и нажмите <ChangIP>. Для смены портов, введите новые значения и нажмите <ChangePort>.

| Serve | er Information        |                   |             |             |                |            |
|-------|-----------------------|-------------------|-------------|-------------|----------------|------------|
|       | IP:                   | MAC:              | ServerPort: | ClientPort: | httpPort:      |            |
| Ser   | ver: 192.168.1.2      | 00:50:C2:33:B2:62 | 3000        | 6000        | 80             | ChangePort |
| -     | IP:                   | Mask:             | Gateway:    | DNS:        | Model:         | -          |
| Nev   | vIP: 192.168.1.2      | 255.255.255.0     | 192.168.1.1 | 192.168.1.1 | Unknow         | ChanglP    |
|       |                       |                   |             |             |                | -          |
| Ke    | ernel Ver: NVSS_V6.8. | 3_2014 OCX Ver:   | 5.0.0.28    | ID00008019  | 40511780980601 | Reboot     |
| Ke    | ernel Ver: NVSS_V6.8. | 3_2014 OCX Ver:   | 5.0.0.28    | ID 00008019 | 40511780980601 | Reboot     |

После этого камера начнет автоматически перезагружаться для применения новых параметров, после перезагрузки (1-2 мин.) камера отобразиться в списке с новыми параметрами.

Утилиту Net\_admin можно скачать с сайта <u>www.litetec.su</u> со страницы любой из IP камер или по данной <u>ссылке</u> (Яндекс.диск).

#### 1.3. Вход в камеру.

Доступ в камеру осуществляется через web-интерфейс через браузер Internet Explorer (версия 8 и выше).

Шаг 1: Откройте IE и введите IP адрес камеры в адресную строку.

| <br>في × ۍ ₪ + ۹ | Net Video Browser |  |
|------------------|-------------------|--|
|                  |                   |  |

Шаг 2: Нажмите по центру экрана на надпись "Click here to download the plugin, close all explorers during the installation" для загрузки плагинов.

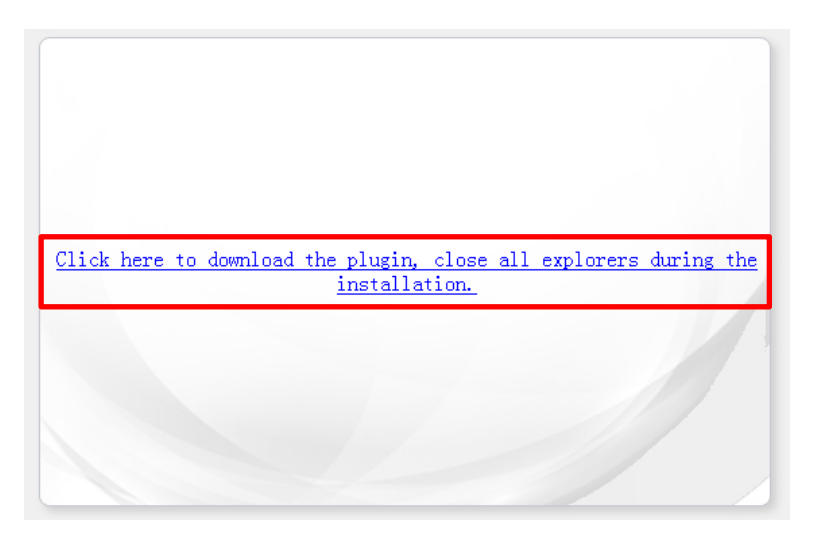

Шаг 3: Внизу экрана появится запрос на сохранение плагинов, нажмите Сохранить или Сохранить как и выберите место для сохранения.

| Вы хотите выполнить или сохранить NetVideo.exe (2,36 MБ) с 192.168.0.175? | Выполнить | Сохранить | Отмена | × |
|---------------------------------------------------------------------------|-----------|-----------|--------|---|
|                                                                           |           |           | -      | _ |

Шаг 4: Закройте все браузеры. Запустите скачанные плагины. В открывшемся окне выберите English и жмите Next до окончания установки, после этого нажмите Finish.

| Имя             | Дата изменения            |
|-----------------|---------------------------|
| 😼 NetVideo.exe  | 28.08.2014 13:11          |
|                 |                           |
| Select Language | Please select a language! |
|                 | <u>N</u> ext > Cancel     |

Шаг 5: После установки плагинов, откройте IE и введите IP адрес камеры в адресную строку. IE предложит установить элементы ActiveX, нажмите **Разрешить**.

| Эта веб-страница пытается запустить следующую надстройку: "NetVideo.ocx" от "Недоступен". Факторы риска Разрешить 🔻 🗙 |
|----------------------------------------------------------------------------------------------------|
|----------------------------------------------------------------------------------------------------|

Шаг 6: После установки элементов ActiveX в IE отобразится окно авторизации камеры, выберите язык и введите имя и пароль (по умолчанию admin/admin) и нажмите Login/Bxod.

| NETVIDEO                   |       | Russian 👻 |
|----------------------------|-------|-----------|
| Имя пользователя<br>Пароль | admin |           |
|                            | вход  |           |

Откроется web-интерфейс камеры, где можно посмотреть живое видео и полностью настроить камеру.

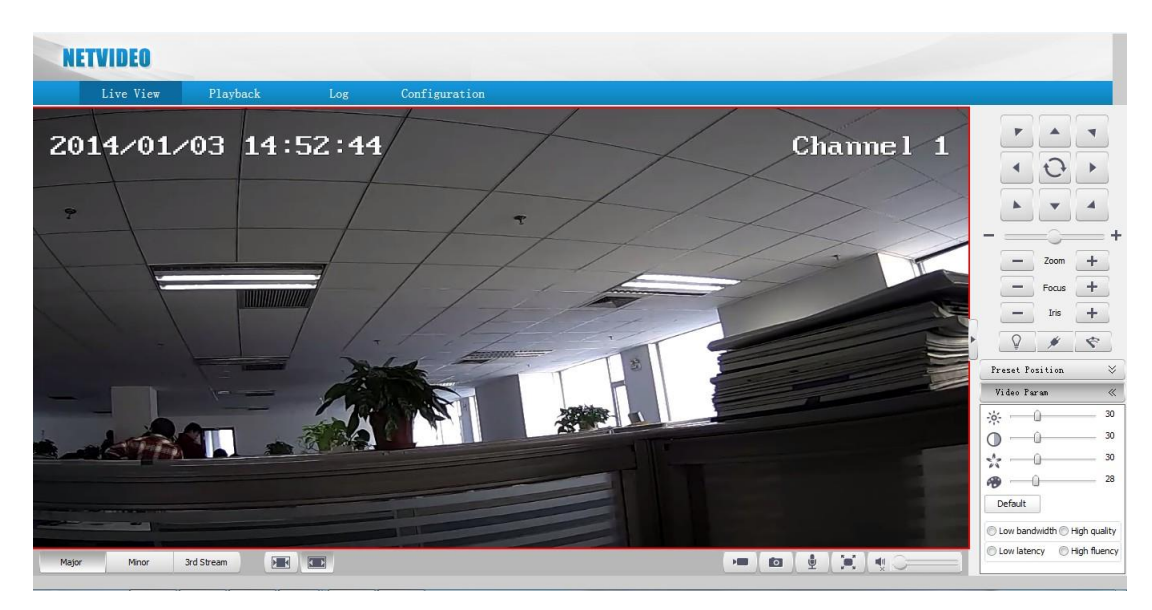

Примечание: Если IE блокирует установку ActiveX и выдает следующее сообщение:

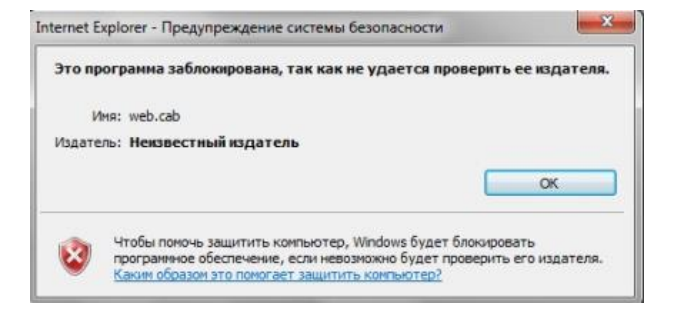

Это значит, что в настройках безопасности отключена установка неподписанных элементов ActiveX. Войдите в Сервис→Свойства обозревателя/браузера→ Безопасность → Другой. В появившемся окне включите загрузку неподписанных элементов ActiveX. Также можно установить значение "Предлагать".

| ыберите зону для настройки ее паранетров безопасности.                                                                                                    | ры безопасности - зона Интернета<br>метры<br>Включить<br>Отключить<br>Выполнять сценарии эленентов ActiveX, понеченные как<br>Включить<br>Отключить<br>Предлагать<br>Загрузка неподписанных элементов ActiveX<br>Включить (небезопасно)                                                                                                    |
|----------------------------------------------------------------------------------------------------|----------------------------------------------------------------------------------------------------|
| Интернет<br>Интернет<br>Митрасеть Излы Ограничен<br>узлы Узлы<br>Интернет<br>Зона для узлов Интернета, кроме<br>включить сценарки зленентов АсбуеХ, понеченные как<br>Включить<br>Выполнять сценарки зленентов АсбуеХ, понеченные как<br>Включить<br>Включить<br>Включить<br>Включить<br>Включить<br>Отключить<br>Включить<br>Отключить<br>Включить (небезопасно)<br>Отключить<br>Включить (небезопасно)<br>Отключить<br>Включить (небезопасно)<br>Отключить<br>Включить (небезопасно)<br>Отключить<br>Включить (небезопасно)<br>Включить (небезопасно)<br>Включить (небезопасно)<br>Включить (небезопасно)<br>Включить (небезопасно)<br>Включить (небезопасно)<br>Отключить<br>Включить (небезопасно)<br>Отключить (небезопасно)<br>Отключить (небезопасно)<br>Отключить (небезопасно)<br>(небезопасно)<br>(небезопасно)<br>(небезопасн | етры  Включить Отключить Выполнять сценарии эленентов ActiveX, понеченные как Включить Отключить Предлагать Загрузка неподписанных элементов ActiveX Включить (небезопасно)                                                                                                    |
| Интернет         Надежные         Отраничен           интрасть         узлы         узлы         узлы           Эклочить         Отключить         Отключить           Эклочить         Узлы         Узлы           Уровень безопасности для этой зоны         Узлы         Отключить           Разрешенные уровни: от среднего до высокого         Предлагать           Выше среднего         Порядии тря большенства узлов           Запрос перед загрузкой опасного содержиюго         Эленочить (рекомендуется)           Валючины с улованны Астичех не загружаются         Эзгружа подписанных элементов Астичех                                                                                                    | Включить     Отключить     Отключить     Отключить     Отключить     Отключить     Предлагать     Лагризка неподписанных элементов ActiveX     Включить     Ключить     Включить     Включить     Отключить     Отключить |
| Включить защищенный режим (потребуется перезапуск)                                                                                                    | Отключить (рекомендуется)     Предлагать     Загрузка подписанных эленентов ActiveX     Включить (небезопасно)     Отключить     Предлагать (рекомендуется)     Запуск эленентов ActiveX и модулей подключения                                                                                                    |
|                                                                                                    | енения вступают в силу после перезапуска Internet Explorer                                                                                                    |
| Включить защищенный режим (потребуется перезапуск<br>Internet Explorer)  Другой По умолчанию                                                                                                    | ∢ [<br>Изм<br>рос                                                                                                    |

# 2. Примеры настройки камер LiteTec в ПО.

В данном разделе приведены примеры настройки подключения IP камер LiteTec к ПО различных производителей.

2.1. Подключение в ПО Линия.

Шаг 1: Запустите ПО Линия, выберите в списке необходимый канал, на котором будет производиться настройка и нажмите Настройка подключения.

Шаг 2: В открывшемся окне введите следующие настройки камеры.

| Подключение к IP-камере                                                |                                                       |
|------------------------------------------------------------------------|-------------------------------------------------------|
| Найти камеры                                                           |                                                       |
| Протокол ОNVIF 2.х 🗸                                                   | Протокол ONVIF 2.х                                    |
| Адрес 192.168.0.175<br>Порт 8080 О UDP ТСР<br>Имя admin                | IP адрес камеры, в данном<br>случае IP: 192.168.0.175 |
| Пароль ••••••<br>Включить второй поток<br>Автополучение ссылки<br>RTSP | Порт 8080 (стандартный порт<br>Onfiv), UDP.           |
| Перекодировать источник                                                | Имя пользователя и пароль.                            |
| Audio                                                                  |                                                       |
| Автополучение ссылки                                                   | I ю умолчанию: admin/admin                            |
| ○ RTSP                                                                 |                                                       |
|                                                                        |                                                       |
| Принять От                                                             | гмена                                                 |

Шаг 3: После этого Линия запустить процедуру определения протоколов, загрузит видео с камеры и откроет настройки. Установите необходимые параметры и нажмите Сохранить и выйти или Применить. Установка камеры завершена.

| Общие настройки    | Детектор движени | ия Маска приват      | ности      |              |                |              |             |        |
|--------------------|------------------|----------------------|------------|--------------|----------------|--------------|-------------|--------|
| Camera1            | Микр             | юфон: <u>Audio 1</u> |            | Откр         | ыть в браузере | Настройк     | и подключен | ия     |
|                    |                  |                      | Выключена  |              |                |              |             |        |
| Изображение        |                  |                      |            |              |                |              |             |        |
| ×—                 |                  | 0                    |            | <u> </u>     | - 🍰            | <b>_</b>     |             | - 11   |
| Основной пото      | ж                |                      |            | Второй пот   | ок             |              |             |        |
| Захват (к/с)       | 25 🗢             | Разрешение           | 1280×960 🔻 | Захват (к/с) |                | Разрешение   |             |        |
| Метод сжатия       | H.264 -          | Качество –           | <u> </u>   | Метод сжатия |                | Качество     |             | -      |
| Запись (к/с)       |                  | В сеть (к/с)         |            | Запись (к/с) |                | В сеть (к/с) |             |        |
| -<br>Применить для | всех 👻 При       | менить для выбр      | оанных 🔻   | Режим записи |                |              |             |        |
|                    |                  |                      |            |              | Сохранити      | ь и выйти    | Применить   | Отмена |

## 2.2. Подключение в ПО Интеллект.

Шаг 1: Запустите ПО Интеллект, в дереве оборудования создайте объект Устройство видеоввода и Камера.

| Архитектура    | Оборудование | Интерфейсы | Пользователи | Программирование |
|----------------|--------------|------------|--------------|------------------|
|                | рилеоврола 1 |            |              |                  |
| Пана Строиство | 1<br>1       |            |              |                  |
| 🗄 📲 Устройство | видеоввода 2 |            |              |                  |
|                |              |            |              |                  |
|                |              |            |              |                  |
|                |              |            |              |                  |
|                |              |            |              |                  |
|                |              |            |              |                  |
|                |              |            |              |                  |
|                |              |            |              |                  |
|                |              |            |              |                  |
|                |              |            |              |                  |
|                |              |            |              |                  |
|                |              |            |              |                  |

Шаг 2: Выберите в дереве созданное Устройство видеоввода и назначьте ему следующие параметры и нажмите **Применить**.

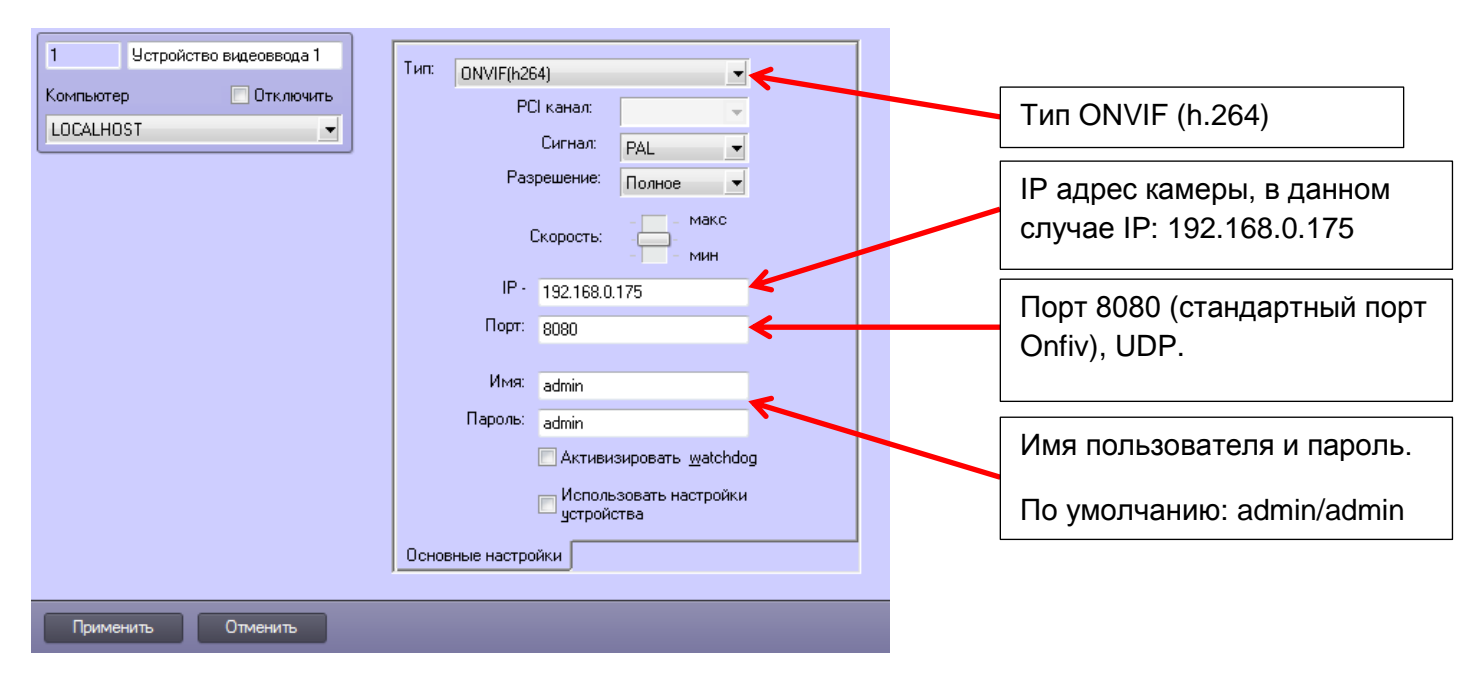

Шаг 3: После этого добавьте камеру на необходимый Экран.